# » Manual de ayuda

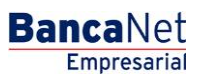

Transferencias y Pagos > Transferencias Masivas > Crear Archivo >

### Contenido

» Transferencias masivas (Copia de un archivo existente)

### » Manual de ayuda

Transferencias y Pagos > Transferencias Masivas > Crear Archivo >

#### » Transferencias masivas (Copia de un archivo existente)

Al seleccionar esta opción, aparecerán los campos que deberá ingresar para iniciar la copia del archivo:

#### 1. Tipo de movimiento

- De una lista de selección debe elegir una de la siguiente opción:
  - Un retiro/Múltiples depósitos
  - Un retiro/Un depósito

| BancaNet<br>Empresaria                                                      | Martes 07 dr                                                                                                    | Javier Álvarez   Empresa Demo S.A. de C.V.<br>javieralvarez@empresademo.com.mr (55.55.1111.0000   <u>Actualizar</u><br>de Julio de 2015, 12.00 Centro de México   Útimo acceso por BancaNet: 2012/15 a las 01:30.54                                                                                        | ≜ ⊠ ☆       |
|-----------------------------------------------------------------------------|----------------------------------------------------------------------------------------------------|----------------------------------------------------------------------------------------------------|-------------|
| CONSULTAS TRANSFERENCIAS Y PAGO                                             | IMPUESTOS Y CONTRIBUCIONES COBRANZA INVERSIONES SERVICIOS ADICIONALES ADMIN                                                                                            | NISTRACIÓN                                                                                                    | SALIR       |
| Resumen 🛞 Transferencias                                                    | 🛐 Pagos 🔗 Nómina Banamex 📑 Transferencias Masivas 🛐 Multipagos                                                                                                    |                                                                                                    |             |
| Transferencias N                                                            | lasivas                                                                                                    |                                                                                                    | 0           |
| Crear archivo                                                               | Crear archivo<br>Indique el tipo de Archivo que desea crear, capture la información requerida y dé clic en "Continuar".                                                |                                                                                                    |             |
| Cargar archivo<br>Consultar archivo<br>¿Conoces nuestra nueva               | <ul> <li>Archivo nuevo</li> <li>Copia de un archivo existente</li> <li>Continuar captura de pagos</li> </ul>                                                           | Un retiro / Múltiples depósitos<br>Esta opción le permite realizar múltiples pagos con retiro a una sola cuenta. Este movimiento<br>reflejado en su estado de cuenta como un único retiro.                                                                                                    | se verá     |
| opción de Multipagos?<br>Por favor ayudanos a<br>calificarla.<br>ENTRA AQUÍ | Tipo de Movimento<br>Seleccione una opción<br>Un retiro / Multiples depósitos<br>Un retiro / Un depósito<br>Un retiro / Un depósito<br>Nota: La captura de pagos epico | Un retiro / Un depósito Esta aposión los permite elegir diferentes cuentas de retiro para el registro de sus operaciones fecha y horario de aplicación individual. Estos movimientos se verán reflejados en su estado cuenta como varios retiros. ac únicamente para archivos que no han sido transmitidos | i con<br>de |
| ¿Qué desea hacer?                                                           |                                                                                                    | •                                                                                                    | Continuar   |

Al hacer clic en el botón "Continuar", aparecerá una ventana/modal en donde debe seleccionar (por medio de la liga "Nombre del Archivo"), o buscar el archivo que desea copiar,

• Un retiro/Múltiples depósitos

| ìpo de a | archivo           |                        |                     |            |
|----------|-------------------|------------------------|---------------------|------------|
|          | Secuencial        |                        | •                   | Buscar     |
|          | Nombre de archivo | Tipo de archivo        | Fecha<br>(ddmmaaaa) | Secuencial |
|          | TEST_PRUEBA32     | Transferencias Banamex | 06/05/2013          | 33         |

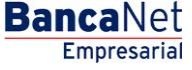

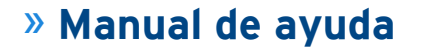

Transferencias y Pagos > Transferencias Masivas > Crear Archivo >

○ Un retiro/Un depósito

|     |                      | Buscar                  |
|-----|----------------------|-------------------------|
|     | Nombre de archivo    |                         |
| 0   | 162JSJSGSL82672HHK27 |                         |
| 0   | 4279WHISHI279SHO9221 |                         |
| 0   | 87632876GDGUJAHSY38  |                         |
| 0   | 093HSKJHDSKJ38834JKJ |                         |
| 0   | 983Y983HKSJHSKJSIG28 |                         |
| 0   | 162JSJSGSL82672HHK27 |                         |
| 0   | 4279WHISHI279SH09221 |                         |
| 0   | 87632876GDGUJAHSY38  |                         |
| 0   | 093HSKJHDSKJ38834JKJ |                         |
| 0   | 983Y983HK5JH5KJ5IG28 |                         |
| 1 a | 10 de 10 <u> </u>    | Ir a la página de 50 lr |

Posteriormente debe capturar los siguientes campos:

- Para la opción  $\rightarrow$  Un retiro/Múltiples depósitos
  - Nombre del nuevo archivo
  - Fecha
  - Secuencial
  - Opciones adicionales  $\rightarrow$  Borra los importes a los registros del Archivo.

| Archivo de origen        |              | TEST_PRUE  | BA32       |            |
|--------------------------|--------------|------------|------------|------------|
| Fecha                    |              | 06/05/2013 | (ddmmaaaa) |            |
| Secuencial               |              | 33         |            |            |
| lombre del nuevo archivo |              |            | Fecha      | Secuencial |
|                          |              |            | 00/05/2012 |            |
|                          |              |            | 06/05/2013 |            |
| Opciones<br>adicionales  | Borrar impor | tes        | 06/06/2013 |            |

- Para la opción → Un retiro/Un depósito
  - Nombre del nuevo archivo
  - Opciones adicionales  $\rightarrow$  Borra los importes a los registros del Archivo.

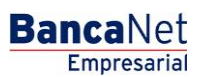

Página 3

# » Manual de ayuda

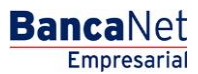

Página 4

Transferencias y Pagos > Transferencias Masivas > Crear Archivo >

| Guardar copia            |                 |         |
|--------------------------|-----------------|---------|
| Archivo de origen        | TEST_PRUEBA     | 42      |
| Nombre del nuevo archivo |                 |         |
| Opciones<br>adicionales  | Borrar importes |         |
| Cancelar                 |                 | Guardar |

Finalmente debe hacer clic en el botón "Guardar", para que el sistema lo envía a la pantalla de Detalle de Pagos.